# How to Report Additional Credits

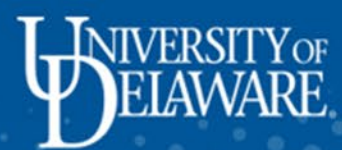

| Make a payment            |
|---------------------------|
| To do list                |
| Announcements             |
| Add Flex account funds    |
| Account activity          |
| Statements                |
| Payment history           |
| 1098-T tax form           |
| Financial aid eligibility |
|                           |
| is the "Make a            |

This is the "Make a payment" page. Here you will see your balance, pending aid, additional credits, and your current amount due. Student:

Make a payment

If you have a question regarding your student account or using the My Finances system, please contact Student Financial Services online at <u>askSFS</u>

Below is a summary of your current charges and any pending aid offsetting these charges. Please note the following:

- Additional Credits: If you are expecting any additional funding sources, you may click on the "Additional Credits" box and enter the funding type to adjust your balance due. From there, click "Next step" to make a payment.
- Account Activity: To see details or changes and credits, click on "View Account Activity / Statements" below.
- Monthly Installment Plan: A \$50 installment plan fee will be charged to the account after the first monthly installment plan payment each term and will be spread out over the remaining monthly payments. Note: If you are paying by check and wish to be on the installment plan, select "Installment" below and then "Mail a check" from the next page.

| Balance   | Pending aid | Additional credits | Payment                 | Due date   |
|-----------|-------------|--------------------|-------------------------|------------|
| 69,234.64 | \$625.00    | \$0.00 🖍           | Full amount: \$8,609.64 | 08/01/2025 |
|           |             |                    | Installment: \$2,152,41 |            |

| Make a payment            | Studen                                       | ow ponding fingneig                                        | aida                                           | Aid already known to U aid" and reduces the ba                                  | D appears as "Pending<br>lance due.                         |
|---------------------------|----------------------------------------------|------------------------------------------------------------|------------------------------------------------|---------------------------------------------------------------------------------|-------------------------------------------------------------|
| To do list                | Make a                                       | ew pending infuncial                                       |                                                |                                                                                 |                                                             |
| Announcements             | Undergrad Finar<br>Financial a has r         | ncial Aid is typically disbur<br>not been disbursed please | sed to the account aft<br>review your To-Do Li | ter the free drop/add date. If your aid st for open items. If you would like to | g on the student account.<br>Intions as soon as all charges |
| Add Flex account funds    | and aid are decline                          | ne/reduce any loans stude                                  | ents must log in to the Questions? Review      | ir UDSIS account at<br>our FAQ's or submit an inquiry at                        | Jant Financial Convince online                              |
| Account activity          | at <u>askSFS</u>                             | udel.edu/sfshelp 🗹.                                        |                                                |                                                                                 | bent Financial Services online                              |
| Statements                | Below is a Des                               | cription                                                   |                                                | Net Award                                                                       | ollowing:                                                   |
|                           | • Addi UD I                                  | Presidential Scholarship                                   |                                                | \$625.00                                                                        | nal Credits" box and enter the                              |
| Payment history           | • Acco                                       | AL:                                                        |                                                | \$625.00                                                                        | " below.                                                    |
| Financial aid eligibility | • Mon<br>each<br><i>insta</i><br>Student acc | ount summary                                               | × Close                                        |                                                                                 | nthly installment plan payment<br>eck and wish to be on the |
| "Pending aid" dis         | burses, or                                   |                                                            |                                                |                                                                                 |                                                             |
| pays, to the stude        | ent account                                  | Pending aid                                                | Additional credi                               | its Payment                                                                     | Due date                                                    |
| around the first d        | ay of classes<br>dent has no                 | \$625.00 🕄                                                 | \$0.00 🖍                                       | Full amount: \$8,609.64                                                         | 08/01/2023                                                  |
| To Do list items to       | o complete.                                  |                                                            |                                                | Installment: \$2,152.41                                                         |                                                             |
|                           |                                              |                                                            |                                                |                                                                                 |                                                             |
|                           |                                              |                                                            | Pay th                                         | nis amount →                                                                    |                                                             |

### Pay this amount 🚽

### To do list

### Announcements

Make a payment

### Add Flex account funds

Account activity

Statements

**Payment history** 

1098-T tax form

Financial aid eligibility

# Student:

## Make a payment

If you have a question regarding your student account or using the My Finances system, please contact Student Financial Services online at askSFS **C**.

Below is a summary of your current charges and any pending aid offsetting these charges. Please note the following:

- Additional Credits: If you are expecting any additional funding sources, you may click on the "Additional Credits" box and enter the funding type to adjust your balance due. From there, click "Next step" to make a payment.
- Account Activity: To see details or changes and credits, click on "View Account Activity / Statements" below.

• Monthly Installment Plan: A \$50 installment plan fee will be charged to the account after the first monthly installment plan payment each term and will be spread out over the remaining monthly payments. Note: If you are paying by check and wish to be on the installment plan, select "Installment" below and to For aid not listed as pending, select

| Student acc | count summary | "Addition<br>it's comi | "Additional credits" here to let us know it's coming.                        |            |  |  |
|-------------|---------------|------------------------|------------------------------------------------------------------------------|------------|--|--|
| Balance     | Pending aid   | Additional credits     | Payment                                                                      | Due date   |  |  |
| \$9,234.64  | \$625.00      | \$0.00                 | <ul> <li>Full amount: \$8,609.64</li> <li>Installment: \$2,152.41</li> </ul> | 08/01/2025 |  |  |

| Make a payment                                                                                                    | Studen                          | Report addi                                    | tional credits                                                                           | You will see this pop-u                                                         | ıp.                                            |                                                                                                    |                                     |
|----------------------------------------------------------------------------------------------------|---------------------------------|------------------------------------------------|------------------------------------------------------------------------------------------|---------------------------------------------------------------------------------|------------------------------------------------|----------------------------------------------------------------------------------------------------|-------------------------------------|
| To do list                                                                                                    | Make a                          | Report addition                                | nal credits for an outside sou<br>ples:                                                  | irce of funds not reflected on your acc                                         | count. Some                                    |                                                                                                    |                                     |
| Announcements                                                                                                    | Undergrad<br>Financial a        | <ul> <li>529 or o</li> <li>Einancia</li> </ul> | utside scholarship who will h                                                            | be initiating payment to us.                                                    |                                                | g on the student account.<br>Itions as soon as all charges                                                                 |                                     |
| Add Flex account funds                                                                                                    | and aid are                     | <ul> <li>Payroll c</li> </ul>                  | deduction.                                                                               | et reneoted in pending aid.                                                     |                                                |                                                                                                    |                                     |
| Account activity                                                                                                    | lf you have<br>at <u>askSFS</u> | If there are add<br>please use the             | ditional anticipated credits th<br>options below to notify. In a                         | at you expect to use to clear your bal<br>ddition, input the expected amount to | ance,<br>adjust your                           | dent Financial Services online                                                                                             |                                     |
| Statements                                                                                                    | Below is a :<br>• Addi          | required paym                                  | ent for this bill.                                                                       |                                                                                 | Selec                                          | t the type of credit y                                                                                                    | ou                                  |
| Payment history                                                                                                    | fundi                           | Credit 1                                       |                                                                                          |                                                                                 | wish                                           | to report, private                                                                                                    |                                     |
| 1098-T tax form                                                                                                    | • Acco                          | Туре:                                          | Choose one                                                                               | ✓                                                                               | SCHO                                           | nthly installment plan payment                                                                                             |                                     |
| Financial aid eligibility                                                                                                    | each                            | Amount:                                        | \$                                                                                       |                                                                                 |                                                | eck and wish to be on the                                                                                                  |                                     |
| )                                                                                                    | Insta                           |                                                | (use format n.nn)                                                                        | 🔨                                                                               | Then<br>credi                                  | input the amount of t vou expect to receive                                                                                | ve                                  |
|                                                                                                    | Studer                          | Comments:                                      |                                                                                          |                                                                                 | for th                                         | ne semester.                                                                                                    |                                     |
| To report another addition<br>credit, select "Add anoth<br>credit" at the bottom. Or<br>complete, you can select<br>"save credits." | onal<br>ler<br>nce ,234.6       | **Any item lis<br>balance rema                 | ted above must be credite<br>ins at that time, you will be<br>and will be required to ma | d to your account by the start of cla<br>e automatically enrolled in the insta  | Und<br>relev<br>Guio<br>asset<br>once<br>ation | ler comments explain<br>vant details about the<br>dance language popu<br>e you select the type<br>lit. Refer to that for w | any<br>e aid<br>lates<br>of<br>/hat |
|                                                                                                    |                                 | hiau (250 lee)                                 | and will be required to ma                                                               | ike payment to secure your registra                                             | info                                           | to enter.                                                                                                    |                                     |

C Add another credit

| MY FINANCES                                                   |                     | Report additional credits X Cancel                                       |                                                                       |                                                                                                    |                                                                                  |                                                     |
|---------------------------------------------------------------|---------------------|--------------------------------------------------------------------------|-----------------------------------------------------------------------|----------------------------------------------------------------------------------------------------|----------------------------------------------------------------------------------|-----------------------------------------------------|
|                                                               |                     |                                                                          | Report additior<br>Some common                                        | nal credits for an o <mark>utside source of fu</mark> nds not reflected on yo<br>examples:                                                                                 | menu <u>Home Help Logout</u> 🖨                                                   |                                                     |
| Make a payment<br>To do list                                  | Here is a a report  | in example of ed credit:                                                 | • 529 or o<br>• Financia<br>• Payroll d                               | utside scholarship who will be initiating payment to us.<br>Il aid (eg, Parent Loan) not yet reflected in pending aid.<br>Ieduction.                                       |                                                                                  |                                                     |
| Announcements Undergraduate 2023 Fail appear as pending aid a |                     |                                                                          | If there are add<br>please use the<br>your required p                 | ditional anticipated credits that you expect to use to clear yo<br>options below to notify. In addition, input the expected amo<br>payment for this bill.                  | student account. Financial aid eligibility will<br>are available on My Finances. |                                                     |
| Add Flex account funds                                        | 5                   | If you have a question reg                                               |                                                                       |                                                                                                    |                                                                                  | Services online at <u>askSFS</u>                    |
| Account activity                                              |                     | Below is a summary of you<br>• Additional Credits<br>balance due, Erom t | Credit 1<br>Type:                                                     | Private Scholarship ~                                                                                                    |                                                                                  | ox and enter the funding type to adjust your        |
| Statements                                                    |                     | Account Activity: 1                                                      |                                                                       |                                                                                                    | J                                                                                |                                                     |
| Payment history                                               |                     |                                                                          | You have indic                                                        | ated you are receiving a Private scholarship. Please record                                                                                                    | d dollar amount.                                                                 | ent plan payment each term and will be spread out   |
| 1098-T tax form                                               | Note ald            | IS                                                                       | Confirm donor                                                         | and expected date of receipt if known.                                                                                                    |                                                                                  | ct "Installment" below and then "Mail a check" from |
| Financial aid eligibility                                     | automat             | ically split                                                             |                                                                       |                                                                                                    | ``````````````````````````````````````                                           |                                                     |
| ·                                                             | between fall/spring |                                                                          | Amount:                                                               | \$ 500.00                                                                                                    | J                                                                                |                                                     |
|                                                               | unless w            | ve hear                                                                  |                                                                       | (use format n.nn)                                                                                                    |                                                                                  | Pure data                                           |
|                                                               | different           | ly from the                                                              | Comments:                                                             | Any Scholarship \$500 fall amount                                                                                                    |                                                                                  |                                                     |
|                                                               | funding             | source.                                                                  |                                                                       |                                                                                                    |                                                                                  | 08/01/2023                                          |
|                                                               |                     |                                                                          |                                                                       |                                                                                                    |                                                                                  |                                                     |
|                                                               |                     |                                                                          |                                                                       |                                                                                                    |                                                                                  |                                                     |
|                                                               |                     |                                                                          | **Any item list<br>If a balance re<br>installment pl<br>registration. | ted above must be credited to your account by the sta<br>emains at that time, you will be automatically enrolled<br>lan (\$50 fee) and will be required to make payment to | art of classes.<br>in the<br>secure your                                         |                                                     |
|                                                               |                     | T                                                                        |                                                                       | Add another credit Save credits                                                                                                    |                                                                                  |                                                     |

| Make a payment                                              | Student:                                           |                                                 |                                            |                                                     |                                           |                                             |                 |  |
|-------------------------------------------------------------|----------------------------------------------------|-------------------------------------------------|--------------------------------------------|-----------------------------------------------------|-------------------------------------------|---------------------------------------------|-----------------|--|
| To do list 2                                                | Make a payment                                     |                                                 |                                            |                                                     |                                           |                                             |                 |  |
| Announcements 1                                             | If you have questions <u>SFS Help form</u> <b></b> | al Services by co                               | mpleting our                               |                                                     |                                           |                                             |                 |  |
| Add Flex account funds                                      | Please Note: My Fina                               | ances now has a ne                              | or additional info                         | additional information including links to           |                                           |                                             |                 |  |
| Account activity                                            | tutorials on using th                              | e new site.                                     |                                            |                                                     |                                           |                                             |                 |  |
| Statements                                                  | Below is a summary of funding sources, you         | of your current charge<br>may click on the "Ado | s and any pending<br>litional Credits" box | aid offsetting these cha<br>and enter the funding t | rges. If you are ex<br>ype to adiust vour | xpecting any additio<br>r balance due. From | nal<br>ı there, |  |
| Payment history                                             | click "Next step" to ma                            | lick "Next step" to make a payment. You sh      |                                            |                                                     |                                           |                                             |                 |  |
| 1098-T tax form                                             | Testing this once more                             | e                                               |                                            |                                                     | full amou                                 | full amount or                              |                 |  |
| Financial aid eligibility                                   | Student accou                                      | installment plan.                               |                                            |                                                     |                                           |                                             |                 |  |
| ou will be brought back to                                  | Balance <b>3</b>                                   | Pending aid 🕄                                   | Additional credits <b>1</b>                | Payment                                             |                                           | Due date                                    | 3               |  |
| nd should see your reported<br>redits now reflected on your | \$681.10                                           | \$0.00                                          | \$500.00 🖍                                 | → □ Full amount:                                    | \$181.10                                  | 08/01/202                                   | 5               |  |
| nount due.                                                  |                                                    |                                                 |                                            |                                                     |                                           | Select "Pay                                 | thic            |  |
|                                                             |                                                    |                                                 | Pay th                                     | is amount 🔶 🔸                                       |                                           | amount" to                                  | make            |  |

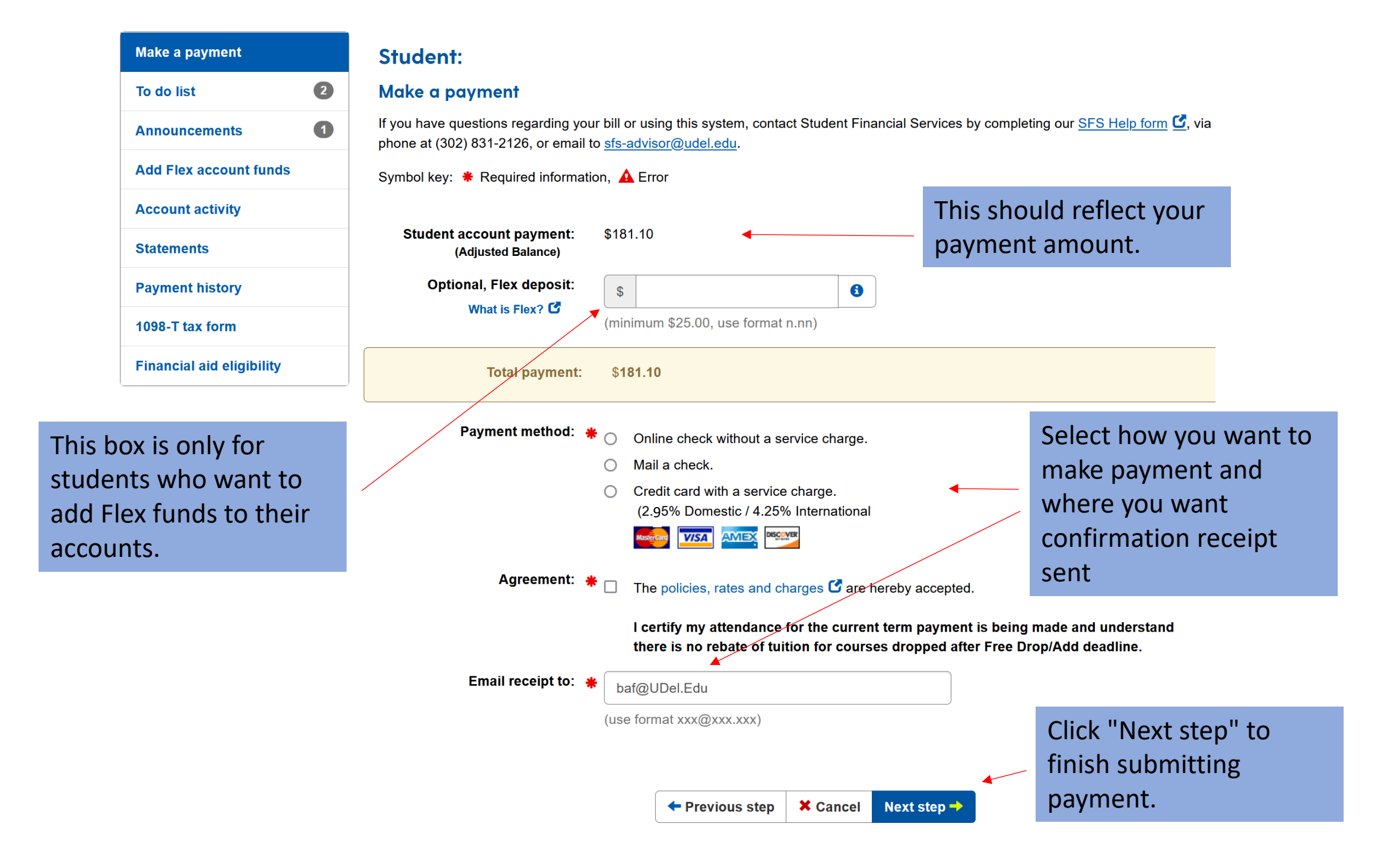